## Elektronisk samtykkeregistrering til barnets overgang

- Klik på 'Indhent samtykke til overgang'
- 2 Klik på 'Send anmodning' for at indhente samtykke via Forældreportalen

| = 😻 Hjernen&Hjertet                                                                                    | FORSIDE HEH 2.0 TOPI RAPPORTER HJALP                                                     | JETTE SKOVLINO - BROEBO                                                                                                    |
|----------------------------------------------------------------------------------------------------|------------------------------------------------------------------------------------------|----------------------------------------------------------------------------------------------------|
|                                                                                                    | BARNET                                                                                   | + FEEDBACK 🔩 ★ 🌲                                                                                                    |
| Agnete Birkelund     Aske Jakobsen     Asta Bodilsen                                                   | INDHENT SAMTYKKE TI<br>Aske Jakobsen<br>3 år, 10 mdr - 010118-xxxx - Dansk - Ingen stuer | L OVERGAND 1 BORNEPROFIL SE GUIDE 1                                                                                                    |
| <ul> <li>Emma Thomsen</li> <li>Freja Järgensen</li> <li>Frida Andersen</li> <li>Hans Hansen</li> </ul> | TOPI                                                                                     | Forældresamtykke til overlevering af materiale FORÆLDREPORTALEN MANUEL HÅNDTERING                                                                                                    |
| Kasper Poulsen     Lise Hansen                                                                         | Dialog                                                                                   | Jeg onsker at indherte forældresamtykke via Forældreportalen til at fagligt mate<br>Hjernen&Hjertet må følge deres bæm i forbindelse med institutionaskift indenfor<br>kommunen.                                                                                                    |
| Morten Jensen     Oliver Poulsen     Tenna Thomsen     Victor Madsen                                   | Sprogvurdering (2)<br>Fokuspunkter                                                       | * Interne noter og noter der relaterer sig til en konkret vurdering overfares likke, ut<br>om der er givet samtykke eller ej.<br>Afsluttede fokuspunkter overfares likke. Bernærk, at samtykker kan gælder informationer fra de moduler, som kommuner<br>offener elle informationer fra de moduler, som kommuner |
|                                                                                                    | Interne noter                                                                            | ungen y ny e obspannet no enginese at semipole, mis de le filiadot nyt modu<br>nye vurderinger, efter at semtyske er angivet, bor der derfor registreres nyt semty                                                                                                    |
|                                                                                                    | Overgangsbeskrivelser                                                                    |                                                                                                    |

Morsø Kommune mors.dk LUK

## Elektronisk samtykkeregistrering til barnets overgang - **Manuel håndtering**

Hvis I har indhentet samtykket skriftligt er det muligt at håndtere samtykke til overlevering af materiale manuelt I systemet.

- Klik på indhent samtykke til overgang
- 2. Klik på manuel håndtering
- Klik på registrer manuelt klik af i den rette boks
- Klik Gem Ændringer.

HUSK: at lægge den underskrevne samtykke erklæring i barnets mappe

Morsø Kommune mors.dk

| ≡ 💖 Hjernen&Hjertet                                                            | FORSIDE HEH 2.0 TOPI RAPPORTER H                | UALP JETTE SKOVLIND - BIRKEBO                                                                                                    |
|--------------------------------------------------------------------------------|-------------------------------------------------|----------------------------------------------------------------------------------------------------|
| <b>Q</b> Søg                                                                   | BARNET                                          | + FEEDBACK 😫 ★ 🌲                                                                                                    |
| <ul> <li>✓ ♣ Børnegruppen</li> <li>⑦ Agnete Birkelund</li> </ul>               |                                                 | ENT SAMTYKKE TIL OVERGANG                                                                                                    |
| <ul> <li>Aske Jakobsen</li> <li>Asta Bodilsen</li> <li>Emma Thomsen</li> </ul> | Aske Jakobsen<br>3 år, 10 mdr • 010118-xxxx • D | ansk - ingen stueoplysning                                                                                                    |
| <ul> <li>Freja Jørgensen</li> <li>Frida Andersen</li> </ul>                    | ТОРІ                                            | Forældresamtykke til overlevering af materiale                                                                                                    |
| Hans Hansen     Kasper Poulsen                                                 | Ressourcevurdering                              | FORÆLDREPORTALEN MANUEL HÅNDTERING                                                                                                    |
| <ul> <li>Lise Hansen</li> </ul>                                                | Dialog                                          | Forældrene har givet samtykke til at fagligt materiale fra Hjernen&Hjertet må fø<br>deres barn i forbindelse med institutionsskift indenfor kommunen. |
| <ul> <li>Morten Jensen</li> <li>Oliver Poulsen</li> </ul>                      | Sprogvurdering (2)                              | <ul> <li>Ikke angivet</li> <li>Ja, forældrene har givet samtykke</li> </ul>                                                                           |
| Tenna Thomsen                                                                  | Fokuspunkter                                    | <ul> <li>Nej, forældrene har ikke ønsket at give samtykke</li> </ul>                                                                                  |
|                                                                                | Interne noter                                   | REGISTRER MANUELT 3                                                                                                    |
|                                                                                | Overgangsbeskrivelser                           | om der er givet samtykke eller ej.<br>Afsluttede fokuspunkter overføres ikke.                                                                         |

LUK